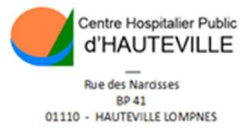

## Comment payer vos frais Via <u>www.tipi. budget.gouv.fr</u>

Se connecter sur le site de tipi,

puis cliquer sur « Accèder au paiement »

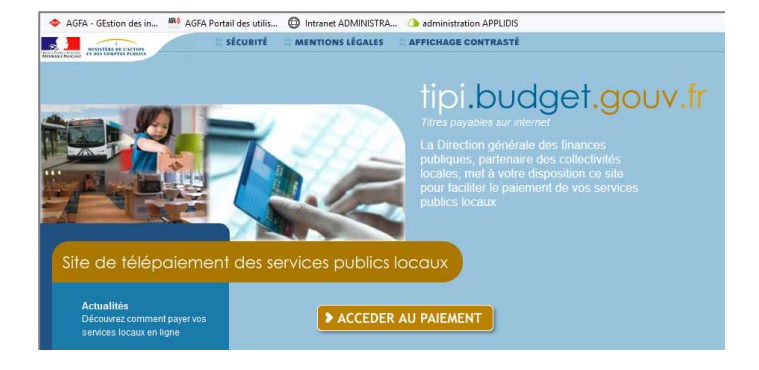

1

## Munissez-vous de votre Avis des Sommes à payer et référez-vous à la partie encadrée ci-dessous :

| AVI       | S DES S              | SOMMES                       | A PAYER               |                      |            | Titre ex<br>conform<br>collectivi | écutoire en application<br>ément aux dispositions o<br>tés territoriales. Ordone | de l'a<br>les artic<br>iateur : l | rticle L.252 A<br>les L.1617-5, E<br>M. ORY Vincer | du livre<br>0.1617-23, | des pro<br>R.2342-4 | icédures fiscale:<br>I, R.3342-8- et l | s, émis et rendu<br>R.4341-4 du code ç | exécutoire<br>iénéral des |
|-----------|----------------------|------------------------------|-----------------------|----------------------|------------|-----------------------------------|----------------------------------------------------------------------------------|-----------------------------------|----------------------------------------------------|------------------------|---------------------|----------------------------------------|----------------------------------------|---------------------------|
| CE<br>Éta | NTRE                 | HOSPIT.                      | ALIER PUBL<br>N°Siren | IC D'HA<br>260110192 | HAUT       | EVILLE                            | LOMPNES                                                                          |                                   | 0100<br>Ma                                         | 00798'                 | 7                   | N° de titre                            | H 19-110<br>048000                     | 2452                      |
| -         | N° Ent               | rée 119(                     | 00786 F               | ah UNITE BEL         | LECOMB     | E-ALBA                            | PTNE (                                                                           | 1000                              | 0214                                               | NPC                    |                     | Emis et reno<br>exécutoire le          | <sup>lu</sup> 24/05                    | /19                       |
| Р         | Nom                  |                              |                       |                      |            |                                   | · 13/12/63                                                                       | 1000                              | 10214                                              | N°511<br>26011019      | et<br>200010        | Bordereau                              | 01101                                  | 81                        |
| A         | Nom J                | .F                           |                       |                      |            | 4                                 | · 10/12/00                                                                       |                                   | Ľ                                                  |                        |                     | N° Feuillet                            | 1                                      |                           |
|           |                      | ENTRE                        | (E) 20/0              | 5/19 14 H            | 18         | SORTI (                           | E) 20/05/19                                                                      | 1                                 | 4 H 18                                             |                        |                     | Exercice                               | 2019                                   | -                         |
| E         | SS                   | 03.01                        | IP DP IA UTI          | DE L'ODME            |            |                                   |                                                                                  |                                   |                                                    |                        |                     | 2                                      |                                        |                           |
|           | DRE                  |                              |                       |                      | I          |                                   |                                                                                  | ,<br>Tré                          | Nom O                                              | 1                      |                     |                                        | 0.00000 00                             |                           |
|           | ◄                    |                              |                       |                      | ,          |                                   |                                                                                  | Ass                               | Ora 0                                              | 1<br>01111             | 2                   | 1031201                                | 20902/ 68                              |                           |
| Ľ.        | Cons                 | sultati                      | on externe            | - Patient :          |            |                                   | Facturati                                                                        | on                                | RISQU                                              | E : 10                 | CG                  | 10                                     |                                        | · · ·                     |
| Obse      | du :                 | 20/05/2                      | 019 au 20/0           | )5/2019              |            |                                   |                                                                                  |                                   |                                                    |                        |                     |                                        |                                        |                           |
| Ľ         | Mdc.                 | Trt (                        | CHANTRAN MAI          | RGUERITE             |            |                                   |                                                                                  |                                   |                                                    |                        |                     |                                        |                                        | 19                        |
| 1         | DATE                 |                              | DÉSIGNA               | TION                 | Tx TVA.    | NBRE                              | TARIF                                                                            | REME                              | BASE<br>OURSEMENT                                  | TAUX                   | A VO                | RE CHARGE                              |                                        |                           |
|           |                      |                              |                       |                      |            |                                   |                                                                                  |                                   |                                                    |                        |                     |                                        |                                        |                           |
| 2         | 00519                | 1 CS                         | S PRESTATIO           | JNS                  |            | 1                                 | 23.00                                                                            |                                   | 23 00                                              | 30                     |                     | 6 90                                   | DMT 000 MT                             | 00                        |
| 2         | 00519                | 1 MCS                        |                       |                      |            | 1                                 | 5,00                                                                             |                                   | 5,00                                               | 30                     |                     | 1,50                                   | DMT: 000 MT                            | : 00                      |
|           |                      | TOTAL                        | AUTRES PR             | ESTATIONS            |            |                                   |                                                                                  |                                   |                                                    |                        |                     | 8,40                                   |                                        | · · .                     |
|           |                      |                              |                       |                      |            |                                   |                                                                                  |                                   |                                                    |                        |                     |                                        |                                        |                           |
|           |                      |                              |                       |                      |            |                                   |                                                                                  |                                   |                                                    |                        | /                   |                                        |                                        |                           |
|           |                      |                              |                       |                      |            |                                   |                                                                                  |                                   |                                                    |                        |                     |                                        |                                        |                           |
|           |                      |                              |                       |                      |            |                                   |                                                                                  |                                   |                                                    |                        |                     |                                        |                                        | ·                         |
|           |                      |                              |                       |                      |            |                                   |                                                                                  |                                   |                                                    |                        |                     |                                        |                                        |                           |
|           |                      |                              |                       |                      |            |                                   |                                                                                  |                                   |                                                    |                        |                     |                                        |                                        |                           |
|           |                      |                              |                       |                      |            |                                   |                                                                                  |                                   |                                                    |                        |                     |                                        |                                        |                           |
|           |                      |                              |                       |                      |            |                                   |                                                                                  |                                   |                                                    |                        |                     |                                        |                                        |                           |
|           |                      |                              |                       |                      |            |                                   |                                                                                  |                                   |                                                    |                        |                     |                                        |                                        |                           |
|           |                      |                              |                       |                      |            |                                   |                                                                                  |                                   |                                                    |                        |                     |                                        |                                        |                           |
|           |                      |                              |                       |                      |            |                                   |                                                                                  |                                   |                                                    |                        |                     |                                        |                                        | · • .                     |
|           |                      |                              |                       |                      |            |                                   |                                                                                  |                                   |                                                    |                        |                     |                                        |                                        |                           |
| A         | REGLE                | R                            |                       |                      |            |                                   |                                                                                  |                                   | TTC                                                |                        |                     | 8,40                                   | -                                      |                           |
| INF       | TER:04 74            | 40 80 30                     |                       |                      |            |                                   |                                                                                  | -                                 | Quittances à                                       |                        |                     | -                                      |                                        | - A.                      |
| AL        | BARINE:0             | E:04 74 40 8<br>4 74 40 80 3 | 0 35<br>34            |                      |            |                                   |                                                                                  |                                   |                                                    |                        |                     | 9 40                                   | -                                      |                           |
|           |                      |                              |                       |                      |            |                                   |                                                                                  |                                   | APATER                                             |                        |                     | 8,40                                   | E                                      |                           |
| Ren<br>Ba | iseignemer<br>naue B | nts Trésor pu<br>DF BOURG    | ublic<br>EN BRESSE    | RIB                  | 30001 (    | 10224 D0-                         | 14000000 68                                                                      |                                   |                                                    | aversur                | internet            | en vous conne                          | etant eur : www                        | chph01 f                  |
| IBA       | AN F                 | R353000100                   | 224D0140000006        | 8 BIC                | BDFEFRP    | PCCT                              |                                                                                  | et                                | en saisisen                                        | t les info             | mations             | suivantes :                            | Solarit aur , www                      | cripito 11                |
| Ad        | resse i<br>R         | UE DE LA R                   | EPUBLIQUE             |                      | Heures d   | ouverture :                       |                                                                                  | Г                                 | Identifiant o                                      | ollectivité            | 26023               | 1.1                                    |                                        |                           |
|           | 0                    | 1110                         | HAUTEVILLE LON        | IPNES                | 09H00 A    | 12H00 ET D                        | E 13H30 A 16H00                                                                  |                                   | Référence :                                        |                        | 2019-1              | 102452-1                               |                                        |                           |
| POU       | IR VOTRE             | REMBOUR                      | SEMENT : AVIS A       | CONSERVER ET A JO    | INDRE A L' | ATTESTATIO                        | N OULVOUS SERA A                                                                 | RESSE                             | N° d'entrée :                                      | EMENT                  | 11900               | 0786                                   |                                        |                           |
| Po        | ur les moc           | lalités de                   | TALON                 |                      | NT         |                                   | C                                                                                |                                   | E ATTECT A                                         |                        |                     | A001 xx                                |                                        |                           |
| Ve        | rso du pré           | sent avis                    |                       |                      |            |                                   | <b>(</b>                                                                         |                                   |                                                    |                        |                     | CENTRE HOS                             | PITALIER PUBLIC D1                     | الله ا                    |
|           |                      |                              | à joindre à v         | otre chèque/         |            |                                   |                                                                                  |                                   |                                                    | ~~~ ~~                 |                     |                                        |                                        | *                         |
| 10        | DENTIFIC             |                              |                       |                      |            |                                   |                                                                                  |                                   |                                                    |                        |                     |                                        |                                        |                           |
|           | 00101                | 5                            | Références :          | Hélios - N° Coo      | dique 0    | 01015                             |                                                                                  |                                   |                                                    |                        |                     |                                        |                                        |                           |
| CH        | · 48                 | 5                            |                       | Etab. 10             | Exer. 20   | )19                               |                                                                                  |                                   |                                                    |                        |                     |                                        |                                        | E                         |
| ET:       | 10                   |                              |                       | N° Entrée 11         | 900078     | 6                                 | TRE                                                                              | SORI                              | ERIE D'                                            | HAUT                   | EVILI               | LE                                     |                                        | - T                       |
| Ex :      | 2019                 |                              |                       | N° Titre 11          | 02452      |                                   | RUE                                                                              | DE                                | LA REE                                             | UBLI                   | QUE                 | 1.                                     |                                        |                           |
| Doss      | ier 11900            | 0786                         | Montant en            | euros:               | 8.         | 40                                |                                                                                  |                                   |                                                    |                        |                     |                                        |                                        |                           |
| itre      | 11 911:<br>04800     | 02452<br>0                   | No view li            |                      |            | -                                 | 011                                                                              | 10                                | HAUTEV                                             | ILLE                   | LOM                 | PNES                                   |                                        |                           |
| N 4+ -    | P                    | 40 -                         | ive rien ins          | crire sous ce t      | rait - Ne  | pas pli                           | er                                                                               |                                   | •                                                  |                        |                     |                                        |                                        |                           |
| ivit :    | . 0,                 | E                            |                       | 0001205              | 50519      | 3                                 |                                                                                  |                                   |                                                    |                        |                     |                                        |                                        |                           |
|           |                      |                              |                       | 950033               | 30001      | 69 33                             | 3100011024                                                                       | 520                               | 000001                                             | 0010                   | )155                | 974804                                 | 2<br>2<br>2                            | 40                        |
|           |                      |                              | I                     |                      |            |                                   |                                                                                  | 1                                 |                                                    |                        |                     |                                        | 0                                      |                           |

|                                                                              | Quittances à                                                  |                                                                            |
|------------------------------------------------------------------------------|---------------------------------------------------------------|----------------------------------------------------------------------------|
| 0.35                                                                         | déduire                                                       |                                                                            |
| 4                                                                            | A PAYER                                                       | 3,40 C                                                                     |
| blic                                                                         |                                                               |                                                                            |
| EN BRESSE RIB 30001 00224 D0140000000 68                                     | Vous pouvez payer sur internet en vou                         | s connectant sur : www.chph01.fr                                           |
| 224D01400000068 BIC BDFEFRPPCCT                                              | et en saisissant les informations suivar                      | ntes:                                                                      |
|                                                                              |                                                               |                                                                            |
| 09H00 A 12H00 ET DE 13H30 A 16H00                                            | Identifiant collectivité 26923                                |                                                                            |
| HAUTEVILLE LOMPNES Téléphone : 04 74 35 36 83                                | Référence : 2019-110245                                       | <u>2</u> -1                                                                |
| SEMENT : AVIS A CONSERVER ET A JOINDRE A L'ATTESTATION QUI VOUS SERA ADR     | RESSEE APRES PAIEMENT                                         |                                                                            |
| 1 - Renseigner l'identifiant                                                 |                                                               |                                                                            |
| Finances romages Sécurité Mentions légales Affichage contrasté               |                                                               |                                                                            |
| € TELEPAIEMENT                                                               |                                                               |                                                                            |
| > Saisie de l'identifiant collectivité                                       |                                                               |                                                                            |
| () IMPORTANT !                                                               |                                                               |                                                                            |
| Saisir l'identifiant collectivité précisé sur votre avis des sommes à payer. |                                                               |                                                                            |
| IDENTIFIANT COLLECTIVITE                                                     |                                                               |                                                                            |
| Veuillez renseigner l'identifiant collectivité :                             |                                                               |                                                                            |
| Identifiant collectivité : * 26923                                           |                                                               |                                                                            |
|                                                                              |                                                               |                                                                            |
|                                                                              |                                                               |                                                                            |
| Confirmer X Annuler                                                          |                                                               |                                                                            |
|                                                                              |                                                               |                                                                            |
| 2 - Renseigner la référen                                                    | ce et le montant                                              |                                                                            |
|                                                                              |                                                               |                                                                            |
| Trinkaces Publicates Securite Mentions legales Amichage contraste            |                                                               |                                                                            |
| TELEPAIEMENT                                                                 |                                                               |                                                                            |
| > Saisie de la référence de la dette et de son montant                       |                                                               |                                                                            |
| () IMPORTANT !                                                               |                                                               |                                                                            |
| Saisir la référence telle qu'elle apparait sur votre avis les sommes         | a payer en respectant son format ainsi que son montant.       |                                                                            |
| RECEPTINGE ET MONTANT DE LA DETTE                                            |                                                               |                                                                            |
|                                                                              |                                                               |                                                                            |
| Veuillez renseigner la référence de la dette et son montant :                | 1                                                             |                                                                            |
| Référence : * 2019 - 1102452                                                 | - 000001                                                      |                                                                            |
| Montant : * 8 , 4                                                            | 40 €                                                          |                                                                            |
|                                                                              |                                                               |                                                                            |
| Confirmer                                                                    | × Annuler                                                     |                                                                            |
|                                                                              |                                                               |                                                                            |
|                                                                              |                                                               |                                                                            |
|                                                                              |                                                               | 3 - Indiquer le n° d'entrée                                                |
|                                                                              | Free Free Securité Mentions légales                           | Affichage contrasté                                                        |
|                                                                              | Bringhage -                                                   |                                                                            |
|                                                                              | € TELEPAIEMENT                                                |                                                                            |
|                                                                              | Saisie de la référence de la dette et de son montant          |                                                                            |
|                                                                              | IMPORTANT ! Le numéro d'entrée peut avoir un intitulé diffi   | ant suivant votre établissement. Il peut être libellé numéro de dossier ou |
|                                                                              | numéro IEP sur votre avis des sommes à pa                     | у С.                                                                       |
|                                                                              | NUMÉRO D'ENTRÉE                                               |                                                                            |
|                                                                              | Veuillez saisir votre numéro d'entrée figurant sur votre avis | les sommes à payer :                                                       |
|                                                                              | Numéro d'entrée : * 👩 119                                     | 000786                                                                     |
|                                                                              |                                                               |                                                                            |
|                                                                              |                                                               | O Confirmer X Annuler                                                      |
|                                                                              |                                                               |                                                                            |

4- Renseignez votre adresse mail (Lorsque votre paiement sera valider vous recevrez un mail de confirmation) :

| A l'issue de votre règlement, vous recevrez sur cette adresse un ticket de paiement à conserver.      | Collectivité :<br>CENTRE HOSPITALIER HAUTEVIL |  |  |
|----------------------------------------------------------------------------------------------------|-----------------------------------------------|--|--|
| RÉCAPITULATIF                                                                                         |                                               |  |  |
| Jous souhaitez effectuer votre règlement au profit de l'établissement : CENTRE HOSPITALIER HAUTEVILLE |                                               |  |  |
| Numéro d'entrée : 119000786<br>Référence de la dette : 2019-01102452-000001                           |                                               |  |  |
| Montant : 8,40 €                                                                                      |                                               |  |  |
| ADRESSE ÉLECTRONIQUE                                                                                  |                                               |  |  |
| Adresse électronique : *                                                                              |                                               |  |  |
| Confirmez l'adresse saisie : *                                                                        |                                               |  |  |
|                                                                                                    |                                               |  |  |

5 - Sélectionnez ensuite le paiement par carte bancaire et saisissez les informations concernant votre type de carte et renseignez vos coordonnées bancaires.